## Instalar RDC (Remote Desktop Connection)- Windows

### Windows 7/Vista/XP/8/10

- 1. Clicar no botão Iniciar do Windows e digitar Conexão de Área de Trabalho Remota (se seu SO estiver configurado para português) ou Remote Desktop Connection (se seu SO estiver configurado para inglês).
- 2. Selecione com duplo clique o ícone do aplicativo, que já é nativo do Windows.

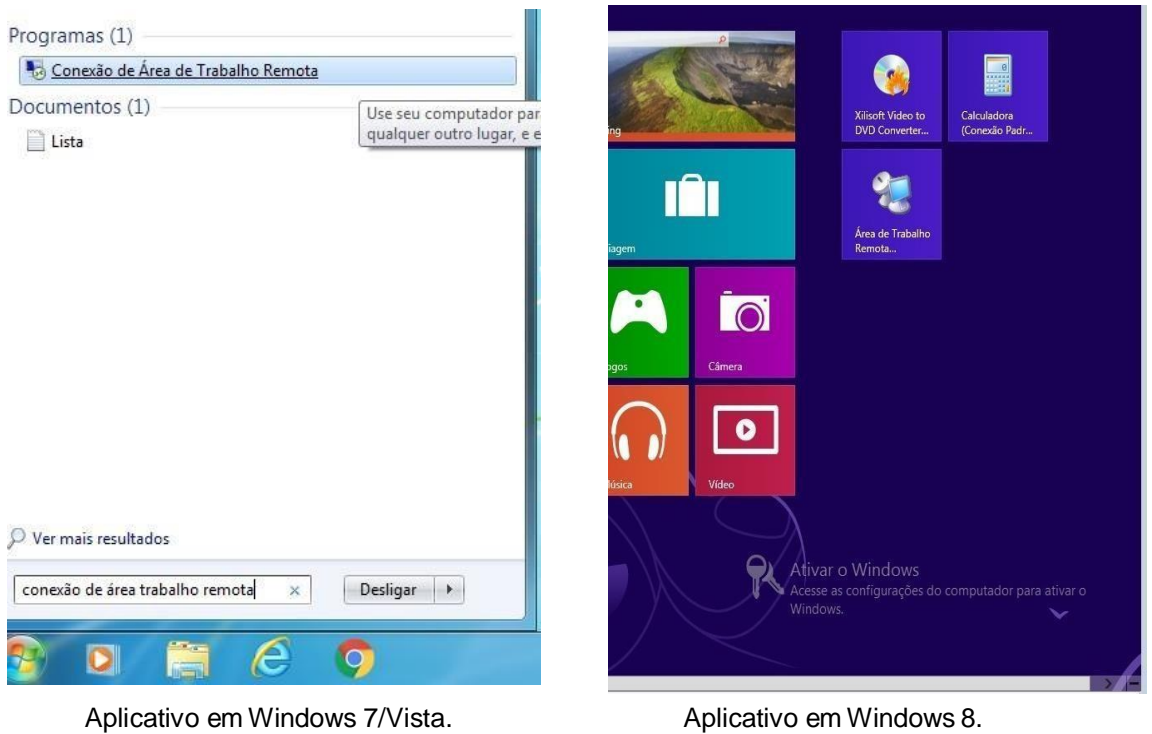

#### Aplicativo em Windows 7/Vista.

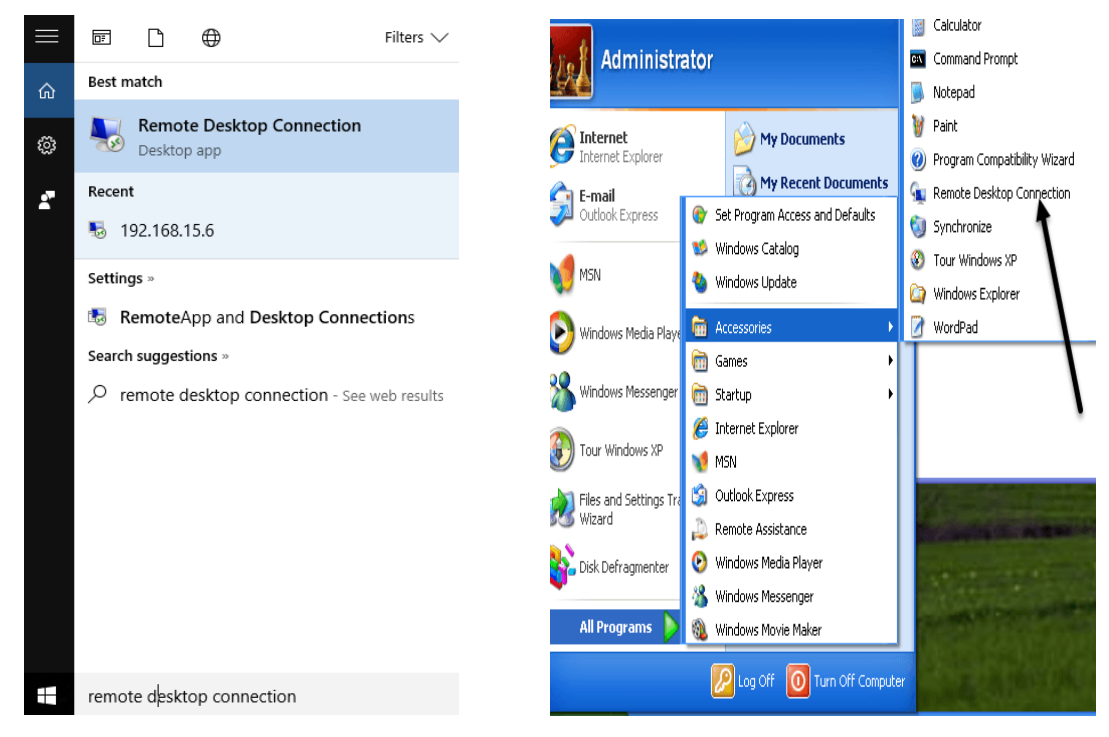

Aplicativo em Windows 10.

Aplicativo em Windows XP.

3. O ícone do aplicativo aparece na Área de Trabalho.

|                         | Cone                          | ião de<br><b>de Tr</b>              | abalh         | o Rei   | mot  | a |
|-------------------------|-------------------------------|-------------------------------------|---------------|---------|------|---|
| 00                      |                               |                                     |               | • 110   |      |   |
| Computado               | r: Exemplo                    | : computador.fa                     | brikam.com    | ~       |      |   |
| lome de u               | suário: Ne                    | nhum especifica                     | ido           |         |      |   |
| ) campo di<br>Iome comp | e nome do ci<br>ileto de comp | omputador está i<br>outador remoto. | em branco. Di | gite um |      |   |
|                         |                               |                                     |               |         | 2750 |   |

- Ao clicar em Mostrar opções, é possível configurar algumas opções da conexão remota, como a qualidade de cores, tamanho do vídeo e ativar/desativar recursos, como áudio e transferência de arquivos. Por padrão:
  - A tela do servidor ocupa a tela toda do seu computador;
  - A qualidade da imagem é a mais alta possível;
  - Transferência de áudio está habilitada, transferência de arquivos NÃO (veja passo 5).

| 퉣 Con | exão de Área de Trabalho Re                                                                                                    | mota                                                                        | _                                       |                    | ×  |
|-------|----------------------------------------------------------------------------------------------------|-----------------------------------------------------------------------------|-----------------------------------------|--------------------|----|
| 4     | Conexão de Area de Tr                                                                                                    | abalh                                                                       | io Rei                                  | mot                | а  |
| Geral | Exibição Recursos Locais<br>jurações de logon<br>Digite o nome do computa<br>Computador: Exemplo: co<br>Nome de usuário:<br>O campo de nome do com<br>nome completo de comput | Experiência<br>dor remoto.<br>:omputador.fa<br>putador está<br>ador remoto. | Avançado<br>abrikam.com<br>em branco. I | <br>Digite um      |    |
|       | gurações de conexão<br>Salve as configurações da<br>ou abra uma conexão salv<br>Salvar S                                                                                      | ı conexão atu<br>a.<br>alvar como                                           | ual em um arc                           | quivo RDI<br>Abrir | P  |
| 🔶 Oc  | ultar Opções                                                                                                    |                                                                             | Conectar                                | Aju                | da |

| 퉣 Conexão de Área de Trabalho Remota                                                                       | -                            |                | ×  |
|----------------------------------------------------------------------------------------------------|------------------------------|----------------|----|
| Conexão de<br>Área de Trabalh                                                                              | o Re                         | mot            | а  |
| Geral Exibição Recursos Locais Experiência                                                                 | Avançado                     |                |    |
| Configuração de vídeo                                                                                      |                              |                |    |
| Escolha o tamanho da sua área de traba<br>usar a tela inteira, arraste o controle des<br>máximo à direita. | alho remota.<br>Iizante ao p | . Para<br>onto |    |
| Pequena                                                                                                    | Grande                       |                |    |
| l ela inteira                                                                                              |                              |                |    |
| Usar todos os meus monitores para a                                                                        | a sessão ren                 | nota           |    |
| Cores                                                                                                    | ~ .                          |                |    |
| Escolha a intensidade de cores da sessa                                                                    | ao remota.                   |                |    |
| Alta Qualidade (32 bits) V                                                                                 |                              |                |    |
| ☑ Exibir a barra de conexão quando eu usar a tela in                                                       | nteira                       |                |    |
| Ocultar Opções                                                                                             | Conectar                     | Aju            | da |

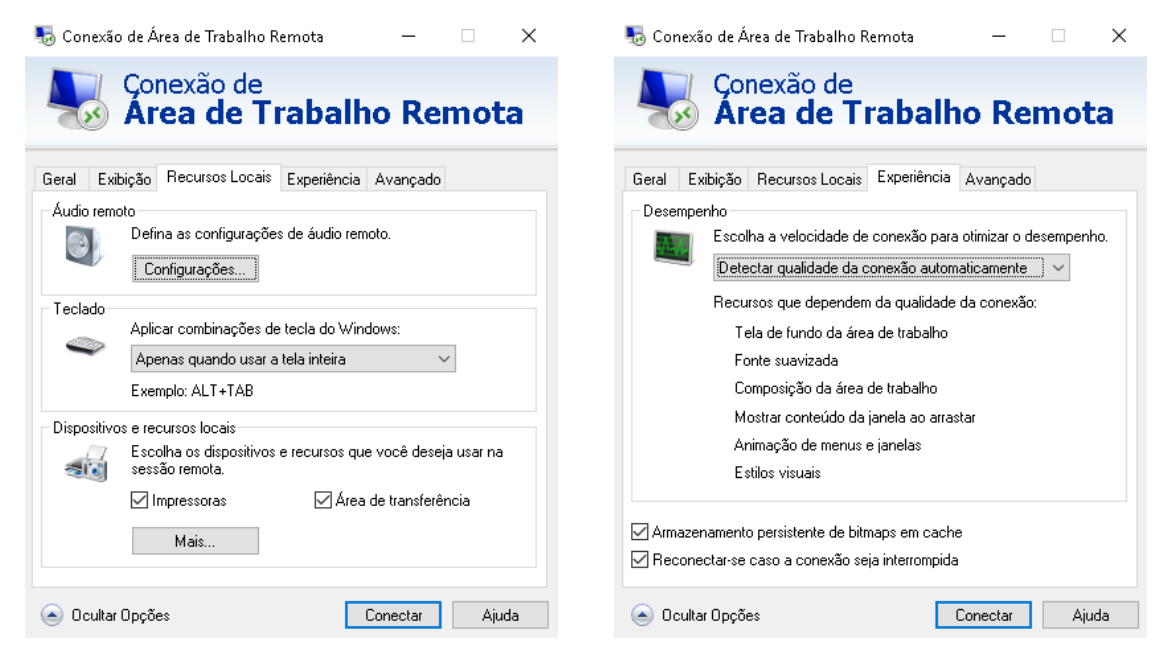

5. Para habilitar transferência de arquivos, vá em **Recursos Locais**, depois **Dispositivos e Recursos Locais** e clique em **Mais**. Selecione o botão **Unidades** e OK. Agora vamos à conexão.

| 駶 Conexão de Área de Trabalho Remota                                                     | $\times$ |
|------------------------------------------------------------------------------------------|----------|
| Conexão de<br>Área de Trabalho Remota                                                    |          |
| Dispositivos e recursos locais                                                           |          |
| Escolha os dispositivos e recursos deste computador que deseja usar<br>na sessão remota. |          |
| Cartões inteligentes                                                                     |          |
| Disco Local (C:)                                                                         |          |
| ☐ Unidades às quais será feita uma conexão mais tarde                                    |          |
|                                                                                          |          |
| OK Cancela                                                                               | 16       |

OBSERVAÇÃO: ANTES DE SE CONECTAR AO SERVIDOR, TENHA CERTEZA DE QUE ESTÁ CONECTADO À REDE USPNET SEM FIO, SEJA DE FORMA DIRETA OU POR VPN (SEGUIR O TUTORIAL "Instalar e operar Cisco AnyConnect – VPN\_Windows).

 Voltando na aba Geral, pode clicar em Ocultar Opções e colocar o nome do computador remoto. Este nome é em formato de DNS: sel0431.ddns.net A seguir, clique em Conectar.

| 퉣 Conexão de Área de Trabalho Remota                                                                                             | -        |      | ×  |
|----------------------------------------------------------------------------------------------------|----------|------|----|
| Conexão de<br>Área de Trabalho                                                                                                   | Re       | mot  | а  |
| Computador: sel0431.ddns.net<br>Nome de usuário: MicrosoftAccount\NIVEL<br>Suas credenciais serão exigidas quando você se conect | ∼<br>ar. |      |    |
| Mostrar <u>O</u> pções Con                                                                                                    | ectar    | Ajud | da |

7. Uma outra tela aparece pedindo as credenciais para conexão, conforme abaixo.

| Enter your   | credentials                                    |  |
|--------------|------------------------------------------------|--|
| These creden | tials will be used to connect to 192.168.15.3. |  |
| 8            | User name<br>Password<br>Domain:               |  |
| Rem          | ember my credentials                           |  |

8. O User name e Password dependem da prática do seu grupo. Coloque e clique em OK.

# Nível:

User name: NIVEL

Password: uspsel431

### **Temperatura:**

User name: TEMPERATURA

Password: uspsel431

#### Vazão:

User name: VAZAO

Password: uspsel431

## Supervisão:

User name: SUPERVISAO

Password: uspsel431

| Windows Securit               | ty                                                          | ×  |
|-------------------------------|-------------------------------------------------------------|----|
| Enter your of These credentia | credentials<br>als will be used to connect to 192.168.15.3. |    |
| 8                             | TEMPERATURA                                                 |    |
| Reme                          | mber my credentials                                         |    |
|                               | OK Cance                                                    | el |

9. Uma mensagem de aviso pode aparecer, basta clicar em **Don't ask me again for** connections to this computer e Yes.

| semote Desktop Connection X                                                                                                   |
|----------------------------------------------------------------------------------------------------|
| The identity of the remote computer cannot be verified. Do you want to connect anyway?                                        |
| The remote computer could not be authenticated due to problems with its<br>security certificate. It may be unsafe to proceed. |
| Certificate name                                                                                                    |
| Name in the certificate from the remote computer:<br>Usuario-PC                                                               |
| Certificate errors                                                                                                    |
| The following errors were encountered while validating the remote<br>computer's certificate:                                  |
| 1 The certificate is not from a trusted certifying authority.                                                                 |
| Do you want to connect despite these certificate errors?                                                                      |
| Don't ask me again for connections to this computer                                                                           |
| View certificate Yes No                                                                                                    |

10. A conexão é então iniciada. Para encerrá-la basta fazer logoff (RECOMENDADO) ou clicar no "x" presente na parte superior da tela.

**Observações:** 

- A conexão remota estará disponível às sextas-feiras, das 8:30 12:00 e 14:00 – 18:00.
- Será possível abrir apenas uma sessão por usuário. Essa sessão terá duração de 2:00 no máximo. Ao atingir o limite, ela será interrompida automaticamente.
- Caso sua sessão não seja iniciada pois outra está aberta, aguarde.
- Caso a seguinte mensagem apareça, significa que há outro usuário conectado. Aguarde o fim da sessão.

| 8 | Para fazer logon neste computador remoto, é necessário receber o direito Permitir logon pelos<br>Serviços de Terminal. Por padrão, os membros do grupo Administradores têm esse direito. Caso você<br>não seja membro desse grupo ou de outro que tenha esse direito, ou se o grupo Administradores não<br>tiver esse direito, ele deverá ser atribuído a você manualmente. |
|---|----------------------------------------------------------------------------------------------------|
|   | OK                                                                                                    |